## NEW WEB SITE FOR MEMBERSHIP AND SERVICE ACTIVITY REPORTING The Information is the same as WWMR, the way we View that info is changing.

In July WMMR and LeoMMR will be combined into a single new Web site called **MyLCI**. Suggestions from club secretaries and district governors and international directors are being incorporated into the design of MyLCI, helping us to make it a tool that will be easier to use and more relevant to club and district officers around the world.

## **KEY NEW FEATURES**

- **Single site for Lions and Leos –** Lions officers and Leo officers will use the same site, MyLCI, to enter membership, officer, and service activity information. Lions at the club, district and multiple district level will be better able to support their Leo officers by having access to Leo officer, membership and service activity data.
- Your Home Page As soon as you log on to MyLCI you will be presented with a custom home page that includes a snapshot of information tailored to your needs.
- **Your Tasks –** As an officer, we know you have a lot to do so we've organized your tasks for you. They're now all just one click away.
- **Officer mailing address –** In addition to updating their home address, officers will be able to update their mailing address used for their officer correspondence without having to contact headquarters.
- **Club Statements going "green" –** Lions club treasurers will be able to suppress the printing and mailing of their monthly club statement. Currently it takes approximately 10,000,000 sheets of paper per year to print statements. Help us lower that number!

## ACCESSING MYLCI

From your web browser, go to the association's Web site at www.lionsclubs.org . Click the "Submit Reports" link at the top of the page. On the next page, click the Lions Officer Login or the Leo Officer Login link. Access to MyLCI and the MyLCI training site is password protected.

## 2011 - 2012 Lions and Leo Club Officers

LeoMMR will be available to current (2011 -2012) Leo officers until June 30, 2012. WMMR will be available to current (2011 -2012) Lions officers until July 31, 2012.

### 2012 - 2013 Lions and Leo Club Officers

Incoming (2012 – 2013) Lions and Leo club officers will be able to create their own user name and password for MyLCI beginning June 15. From the logon page, click "New User? Click here to register now" and follow the onscreen prompts to select a user name and password. You will be asked questions to confirm your identity. You will also be required to provide a unique e-mail address. Note: Lions officers who previously created a user name and password for WMMR in 2011 – 2012 will be able to use the same user name and password for MyLCI during 2012 – 2013.

## 2012 - 2013 Lions District, Multiple District, Region and Zone Officers

Incoming (2012 – 2013) Lions district, multiple district, region and zone officers will continue to be routed to WMMR until August 2012 but will be able to create their own user name and password beginning June 15. From the log on page, click "New User? Click here to register now" and follow the onscreen prompts to select a user name and password. You will be asked questions to confirm your identity. You will also be required to provide a unique e-mail address. Note: Lions officers who previously created a user name and password for WMMR in 2011 – 2012 will be able to use the same user name and password during their 2012 – 2013 term.

## 2012 - 2013 Leo District and Multiple District Officers

Incoming (2012 – 2013) Leo district and multiple district officers will be able to create their own user name and password for MyLCI in August 2012. During the month of July Leo district and multiple district officers will not have access to online membership and service activity reporting.

# If you have questions or need assistance, contact the LCI Support Center at 630-468-6900 9:30am – 5:30pm EDT or by e-mail at mylci@lionsclubs.org.

## http://www.lionsclubs.org/

Find a Club Shop Submit Reports Contact Us Donate

>>

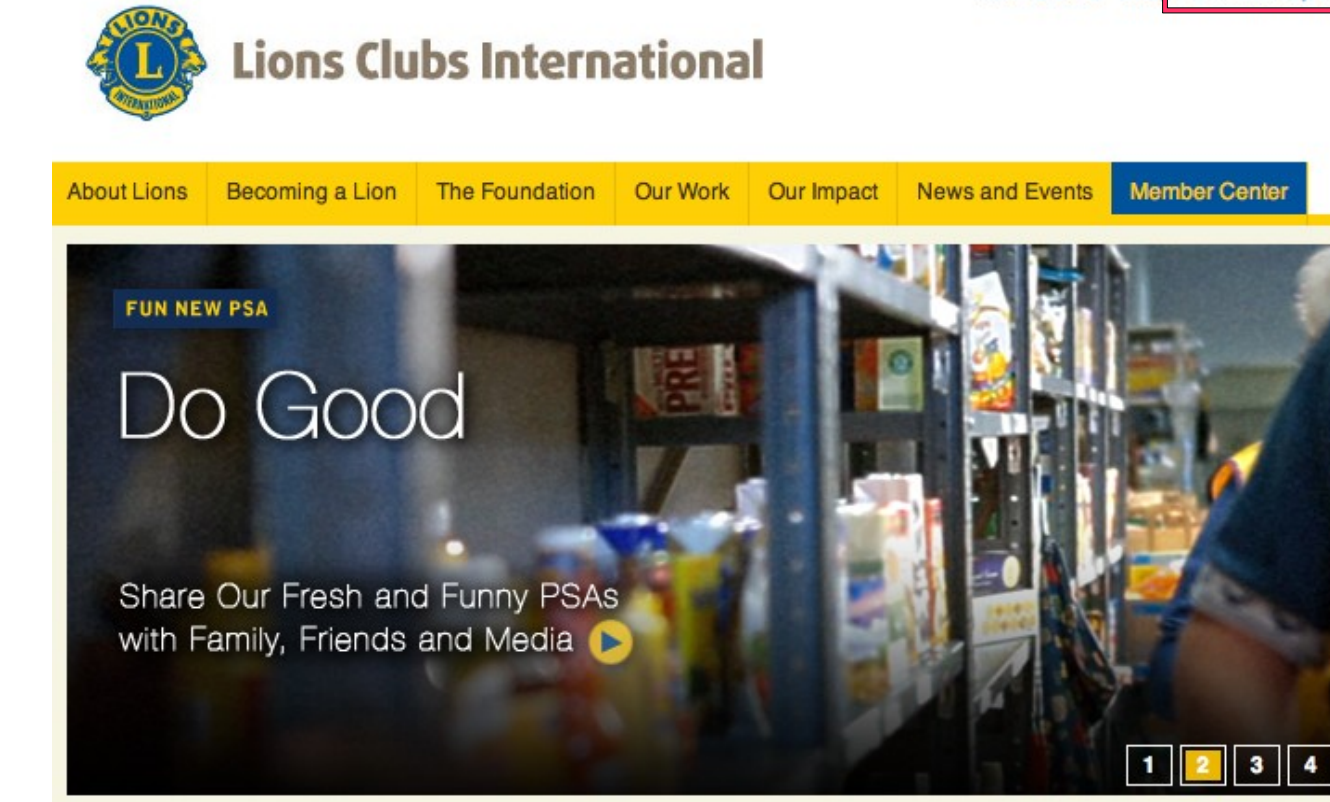

### Who Are Lions?

Lions meet the needs of local communities and the world. The 1.35 million members of our volunteer organization in 207 countries and geographic areas are different in many ways, but share a core belief - community is what we make it.

Learn more about Lions.

### **Our Impact**

See what Lions are doing in communities just like yours.

Meet the people we help. >>

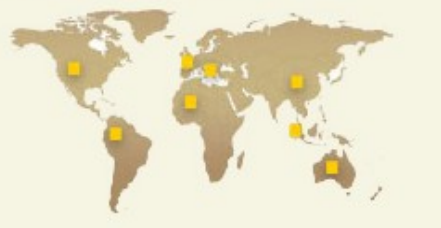

News and Events

Service Awards Finalists Announced

Search

Watch the Latest Edition of LQ -Lions Quarterly Video Magazine

See 2011-2012 Lions International Peace Poster Contest Finalists

Learn About Our 2011-12 Lions International Essay Contest Winner

Read Our Blog for Frequent Lions **Clubs International Updates** 

More News and Events

#### How Do I ...

Get Involved in Doing **Community Volunteer Work?** 

**Request Assistance?** 

Donate Eyeglasses?

Download Logos and Forms?

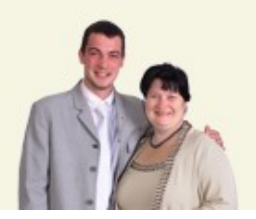

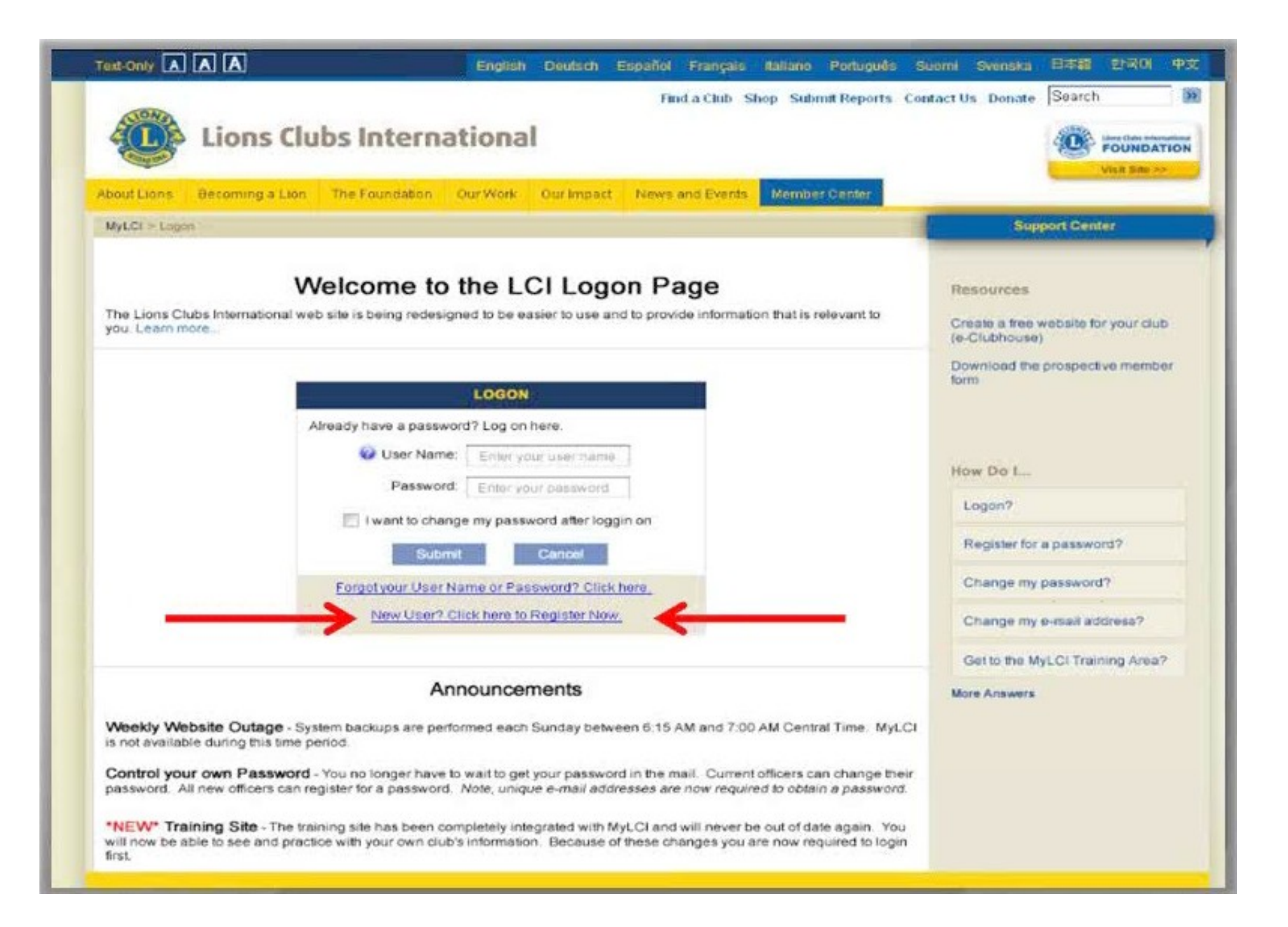

| WyLCI > Password Registration                         | Support Center                                                       |
|-------------------------------------------------------|----------------------------------------------------------------------|
|                                                       | Resources                                                            |
| PASSWORD REGISTRATION - MEMBER                        | SHIP VALIDATION Create a free website for your club<br>(e-Clubhouse) |
| To register for your online access, enter your LCI me | mbership number. Download the prospective member                     |
| Member Number: Enter your member no                   | Imber                                                                |
| Enter the words below.                                | How Do I                                                             |
| freitas Winnie                                        | Get an audio set of words?                                           |
|                                                       | Register for a password?                                             |
| 242                                                   | Change my password?                                                  |
| Submit Cancel                                         | Change my e-mail address?                                            |
|                                                       | Get to the MyLCI Training Area?                                      |

## INFORMATION IS CASE SENSITIVE & must match the LCI database -EXACTLY!!

| Answer the following question                                                                                                    | is to verify your identity                                                                                                    |                                               |                 |
|----------------------------------------------------------------------------------------------------|----------------------------------------------------------------------------------------------------|-----------------------------------------------|-----------------|
| · I. Miswei die following question                                                                                                    | s to verily your identity.                                                                                                    |                                               |                 |
| Enter your home street addre                                                                                                    | SS:                                                                                                    | 1                                             |                 |
| Enter your current club name:                                                                                                    |                                                                                                    | [                                             |                 |
| Enter your first and last name                                                                                                    | ¢                                                                                                    | I                                             |                 |
| Enter your spouse/adult com                                                                                                    | panion's name:                                                                                                    | [                                             |                 |
| 2 Enter the user name and nace                                                                                                    | sword you would like to use                                                                                                    | as well as your e-mail ad                     | dress           |
| User Name:                                                                                                    |                                                                                                    | us well us your e-mail au                     | 01000.          |
|                                                                                                    |                                                                                                    |                                               |                 |
| Password:                                                                                                    | Re-ent                                                                                                    | er Password:                                  |                 |
| E-mail:                                                                                                    | Re                                                                                                    | -enter E-mail:                                |                 |
| 2 Colort or onter two converts and                                                                                                    | estions and enter answers                                                                                                    | in the event you forget you                   | ir user name or |
| password. To create your own qu                                                                                                    | uestion, type directly into the                                                                                                    | e space below.                                |                 |
| Select or enter two security du password. To create your own qu                                                                                                    | uestion, type directly into the<br>question here                                                                                            | e space below.                                |                 |
| Select or enter a security<br>Select or enter a security<br>Select or enter another se                                                                                                    | uestion, type directly into the<br>question here                                                                                            | e space below.                                |                 |
| <ul> <li>3. Select or enter two security dupassword. To create your own que Select or enter a security</li> <li>Select or enter another se</li> <li>4. Terms and conditions: Your ac completed.</li> </ul>          | uestion, type directly into the<br>question here                                                                                            | e space below.<br>• your password registratio | on can be       |
| 3. Select or enter two security dupassword. To create your own que     Select or enter a security     Select or enter another se     4. Terms and conditions: Your ac     completed.     I agree to the LCI Web Usa | uestion, type directly into the<br>question here [] [<br>acurity question [] [<br>ceptance is required before<br>type Terms and Conditions. | e space below.<br>• your password registratio | on can be       |

| I. Answer the following questions to verify | your identity.                                      |
|---------------------------------------------|-----------------------------------------------------|
| Enter your home street address:             |                                                     |
| Enter your current club name:               |                                                     |
| Enter your first and last name:             | [                                                   |
| Enter your spouse/adult companion's r       | name:                                               |
| Password:<br>E-mail:                        | Re-enter Password:<br>Re-enter E-mail:              |
| password. To create your own question, ty   | pe directly into the space below.                   |
| Select or enter another security que        | Jestion                                             |
| 4. Terms and conditions: Your acceptance    | is required before your password registration can t |
| completed.                                  |                                                     |
| completed.                                  | s and Conditions.                                   |

Password must be at least 6 characters and contain at least one letter AND one number, cannot be the same as the User Name or Member Number & can not contain a comma or spaces. EMAIL must be unique for each user.

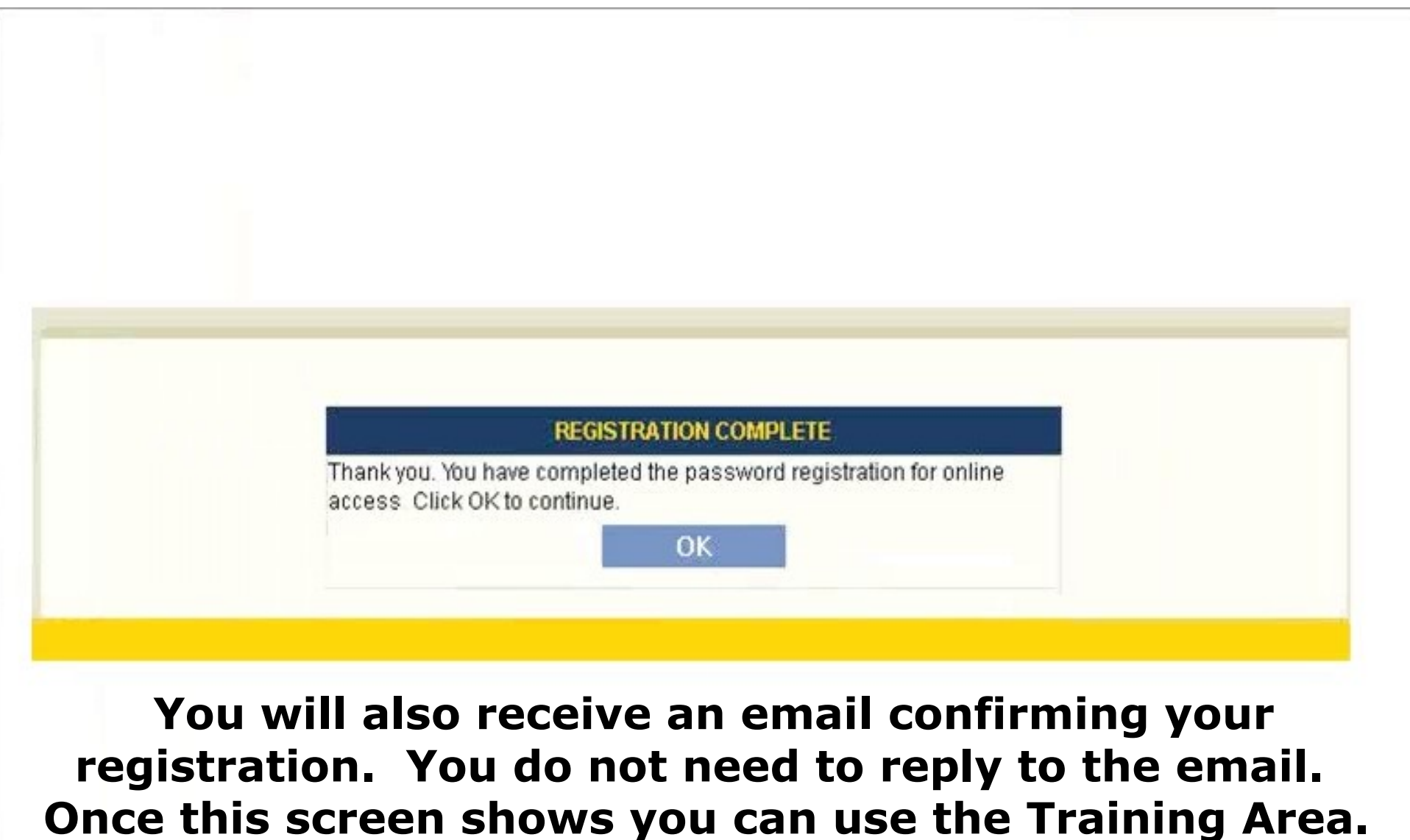

When your term of office has started (July 1st) you can use MyLCI.

| Home My Leo Clubs  Home  Home  SUNSET COMMUNITY My Tasks (click to complete) Correct members with missing or invali                                | My Lions Club | My District      My MultipleDistrict   CLUB  My Club                                      | Support Center v                                                                            |
|----------------------------------------------------------------------------------------------------|---------------|-------------------------------------------------------------------------------------------|---------------------------------------------------------------------------------------------|
| Home > SUNSET COMMUNITY My Tasks (click to complete) Correct members with missing or invali<br>information.                                        |               | CLUB<br>My Club                                                                           | Support Center +                                                                            |
| SUNSET COMMUNITY<br>My Tasks (click to complete)<br>1. Correct members with missing or invali<br>information.                                      |               |                                                                                           | My Info                                                                                     |
| My Tasks (click to complete) 1. Correct members with missing or invali<br>information.                                                             | id 🖡          | My Club                                                                                   | My Info                                                                                     |
| <ol> <li>Correct members with missing or invali<br/>information.</li> </ol>                                                                        | id 🕨          |                                                                                           |                                                                                             |
|                                                                                                    |               | SUNSET COMMUNITY LIONS CLUB<br>founded in 1945                                            | 2011-2012 Club Secretary<br>William Anderson                                                |
| <ol> <li>Enter 2012-2013 club officers (due May<br/>2012).</li> </ol>                                                                              | y 15, 🕨       | Meeting<br>Every 1st and 3rd Tuesday at 12:15PM                                           | Member Mailing Address<br>1234 West Summerdale<br>Oak Brook IL 12345-1234                   |
| <ol> <li>Enter membership report for May 2012<br/>May 31, 2012)<br/>- OR -<br/>record that there are no member chang<br/>May 2012.     </li> </ol> | ges for       | Happy Joe's<br>9567 Main Street<br>Oak Brook, IL 12345-1234                               | Officer Mailing Address<br>P.O. Box 1234<br>Oak Brook, IL 12345-1234<br>Home 1-630-555-1234 |
| 4. Enter service activities for May 2012.                                                                                                    |               | www.e-clubhouse.org/sites/sunsetcommunity                                                 | Mobile 1-312-555-1234<br>Email test1234@testmail.com                                        |
|                                                                                                    |               | Edit                                                                                      | Edit                                                                                        |
| My Members                                                                                                    |               | My Service Activities                                                                     | My Officers                                                                                 |
| Membership Reporting Status<br>Menth J A S O N D J F I                                                                                             | MAMJ          | Recent Service Activity<br>Pancake Breakfast                                              | Region 1 Chairperson<br>Theresa D'Souza •                                                   |
| Membership Summary                                                                                                    |               | Our club got together with the students of Sunset<br>High School and made 4,000 pancakes. | Zone 1 Chairperson                                                                          |
| Charter                                                                                                    | 12            |                                                                                           |                                                                                             |
| Active                                                                                                    | 24            | 2011-2012 Service Activity Summary                                                        | Chub Drasidant                                                                              |
| Anniate<br>Honorary<br>Total                                                                                                    | 2             | Total service activities 21<br>Number of Lion Hours 1325                                  | Debbie Johnson ♥                                                                            |
| Associate<br>Life Member                                                                                                    | 3             | Funds Raised (USD) 5000<br>Funds Donated (USD) 3750                                       | Club Treasurer<br>Ron O'Connor V                                                            |
| Born Dischargebie                                                                                                    |               | Man Canada Astronom                                                                       |                                                                                             |

| MyLCI                                                                                                    |         |                                                                             |                       |                                          |                                     |
|----------------------------------------------------------------------------------------------------|---------|-----------------------------------------------------------------------------|-----------------------|------------------------------------------|-------------------------------------|
| Home My Leo Clubs + My Llon                                                                                                    | is Club | 💌 My District 👻 My Multiple Dis                                             | trict v               |                                          |                                     |
| Horne >                                                                                                    |         |                                                                             |                       | 1                                        | Support Center ¥                    |
| and the second second sec |         |                                                                             |                       |                                          | How Do L.                           |
| SUNSET COMMUNITY LION                                                                                                    | NS (    | CLUB                                                                        |                       |                                          | Add a member?                       |
| My Tasks (click to complete)                                                                                                    |         | My Club                                                                     |                       | My Info                                  | Record no membership changes        |
| <ol> <li>Correct members with missing or invalid<br/>information.</li> </ol>                                                                                                    | +       | SUNSET COMMUNITY LIONS CLUB<br>founded in 1945                              | à                     | 2011-2012<br>William And                 | Add a service activity?             |
| 2. Enter 2012-2013 club officers (due May 15, 2012).                                                                                                    | ۲       | Meeting<br>Every 1st and 3rd Tuesday at 12:15P                              | PM 2                  | Member Maile<br>1234 West &<br>Oak Brook | Update my user preferences?         |
| <ol> <li>Enter membership report for May 2012 (due<br/>May 31, 2012)</li> </ol>                                                                                                    | ۶.      | Happy Joe's<br>9567 Main Street                                             |                       | Officer Mailin                           | Change my password?                 |
| record that there are no member changes for<br>May 2012.                                                                                                    | *       | Oak Brook, IL 12345-1234                                                    |                       | Oak Brook,                               | Print membership cards?             |
| 4. Enter service activities for May 2012                                                                                                    |         | www.e-clubhouse.org/sites/sunsetco                                          | mmunity               | Mobile 1-31<br>Email test1               | Download officer contacts?          |
|                                                                                                    |         | Edit                                                                        |                       | Eat                                      | Contact my district governor?       |
| My Members                                                                                                    |         | My Service Activities                                                       |                       | My Officers                              | L.                                  |
| Membership Reporting Status<br>Month J A S O N D J F M A 1                                                                                                    | M J     | Recent Service Activity<br>Pancake Breakfast                                |                       | Region 1 Chu<br>Theresa D'S              |                                     |
| Membership Summary                                                                                                    |         | Our club got together with the student<br>High School and made 4,000 pancer | its of Sunset<br>kes. | Zone 1 Chair<br>Robert Ogle              | Resources                           |
| Charter 1                                                                                                    | 2       |                                                                             |                       |                                          | My LCI Training Area                |
| Active 2                                                                                                    | 4       | 2011-2012 Service Activity Summary                                          |                       | Club Preside                             |                                     |
| Honorary                                                                                                    | 2       | Total service activities                                                    | 21                    | Debbie Johr                              | Create a free website for your club |
| Total 3                                                                                                    | 9       | Number of Lion Hours                                                        | 1325                  | 1 Contraction                            | (a-cinningase)                      |
| Associate                                                                                                    | 3       | Funds Raised (USD)                                                          | 5000                  | Child Tanan                              | More Resources                      |
| Life Member                                                                                                    | 2       | Funds Donated (USD)                                                         | 3750                  | Ron O'Conr                               |                                     |
| More Membership                                                                                                    |         | More Service Activities                                                     |                       | More Officers                            |                                     |

| MyLCI                                                                                                    |                                                                                                    |                                                                                                    |
|----------------------------------------------------------------------------------------------------|----------------------------------------------------------------------------------------------------|----------------------------------------------------------------------------------------------------|
| Home My Leo Clubs + My Lions Ck                                                                                                    | ib 👻 My District 👻 My MultipleDistrict 👻                                                                                  | The second second second second second second second second second second second second second second second s |
| Home >                                                                                                    |                                                                                                    | Support Center 👻                                                                                               |
| SUNSET COMMUNITY LIONS                                                                                                    | CLUB                                                                                                    |                                                                                                    |
| Ay Tasks (click to complete)                                                                                                    | My Club                                                                                                    | My Info                                                                                                    |
| <ol> <li>Correct members with missing or invalid<br/>information.</li> </ol>                                                       | SUNSET COMMUNITY LIONS CLUB<br>founded in 1945                                                                            | 2011-2012 Club Secretary<br>William Anderson                                                                   |
| <ol> <li>Enter 2012-2013 club officers (due May 15,<br/>2012).</li> </ol>                                                          | Meeting<br>Every 1st and 3rd Tuesday at 12:15PM                                                                           | Member Mailing Address<br>1234 West Summerdale<br>Oak Brook IL 12345-1234                                      |
| 3. Enter membership report for May 2012 (due<br>May 31, 2012)<br>- OR -<br>record that there are no member changes for<br>May 2012 | Happy Joe's<br>9567 Main Street<br>Oak Brook, IL 12345-1234                                                               | Officer Mailing Address<br>P.O. Box 1234<br>Oak Brook, IL 12345-1234                                           |
| 4 Enter service activities for May 2012                                                                                            | club web site<br>www.e-clubhouse.org/sites/sunsetcommunity                                                                | Home 1-630-555-1234<br>Mobile 1-312-555-1234<br>Email test1234@testmail.com                                    |
|                                                                                                    | Edit                                                                                                    | Edit                                                                                                    |
|                                                                                                    | My Service Activities                                                                                                    | My Officers                                                                                                    |
| Membership Reporting Status<br>Month J A S O N D J F M A M J<br>Reported V V V V V V V V                                           | Recent Service Activity<br>Pancake Breakfast<br>Our club got together with the students of Supret                         | Region 1 Chairperson<br>Theresa D'Souza •                                                                      |
| Membership Summary                                                                                                    | High School and made 4,000 pancakes.                                                                                      | Zone 1 Chairperson<br>Robert Oglevy *                                                                          |
| Active 24<br>Affiliate 1                                                                                                    | 2011-2012 Service Activity Summary                                                                                        | Club President                                                                                                 |
| Monorary     2       Total     39       Associate     3                                                                            | Total service activities         21           Number of Lion Hours         1325           Funds Raised (USD)         5000 |                                                                                                    |
| Life Member 2                                                                                                    | Funds Donated (USD) 3750                                                                                                  | Ron O'Connor V                                                                                                 |
| More Membership                                                                                                    | More Service Activities                                                                                                   | More Officient                                                                                                 |

| Home >                                                                                                    | Members<br>Club Info<br>Officers |                                                                             |         | Support Center +                                                                            |
|----------------------------------------------------------------------------------------------------|----------------------------------|-----------------------------------------------------------------------------|---------|---------------------------------------------------------------------------------------------|
| My Tasks (click to complete)                                                                                             | Service Activitie                | rs<br>Goals                                                                 |         | My Info                                                                                     |
| <ol> <li>Correct members with missing or invali<br/>information.</li> </ol>                                              | Signature Activi                 | ties 1 1945                                                                 |         | 2011-2012 Club Secretary<br>William Anderson                                                |
| 2. Enter 2012-2013 club officers (due Mar<br>2012).                                                                      | Reports                          | and 3rd Tuesday at 12:15PI                                                  | 4       | Member Mailing Address<br>1234 West Summerdale                                              |
| 3. Enter membership report for May 2012<br>May 31, 2012)<br>• OR •<br>record that there are no member chang<br>May 2012. | (due )<br>es for )               | Happy Joe's<br>9567 Main Street<br>Oak Brook, IL 12345-1234<br>Iub web site |         | Officer Mailing Address<br>P.O. Box 1234<br>Oak Brook, IL 12345-1234<br>Home 1-630-555-1234 |
| 4. Enter service activities for May 2012.                                                                                | •                                | www.e-clubhouse.org/sites/sunsetcon                                         | nmunity | Mobile 1-312-555-1234<br>Email test1234@testmail.com                                        |
|                                                                                                    | E                                | dit                                                                         |         | Edi                                                                                         |
| My Members                                                                                                    | M                                | ly Service Activities                                                       |         | My Officers                                                                                 |
| Membership Reporting Status<br>Month J A S O N D J F N                                                                   | RAMJ                             | ecent Service Activity                                                      |         | Region 1 Chairperson<br>Theresa D'Souza 🔻                                                   |

| Home Service Activities | My Leo Clubs 🕶 | My Lion Club 🕶    | My District 👻 My Multiple Di | strict +       |                  |
|-------------------------|----------------|-------------------|------------------------------|----------------|------------------|
| dy Club > Members       |                |                   |                              |                | Support Center   |
| Members                 |                | Fin               | d Members i                  | s for prior me | mbers - dropped  |
| 🕹 Add Member 🕶 🛛 💩 Tran | sfer Member 🔻  | 📳 Report No Ch    | anges for Month 🕶            |                | P Find Members ▼ |
|                         |                | February<br>March | embers found.                |                |                  |
| Show 10                 | Page 1         | April             |                              | ASC            | 4 >              |
| STROM, ALGOR            | 186449         | 2                 | Merriper                     |                |                  |
| SJOQUIST, BILL          | 120332         |                   | Member                       |                |                  |
| MOVALSON, BRUCE         | 120326         |                   | Member                       | 906-42         | 28-3970          |
| Lauerman, Craig         | 345505         | 3                 | Member                       | 906-42         | 28-2828          |
| THURSTON, DARYL         | 189967         | 0                 | Member                       |                |                  |
| NEMACHECK, DAVID        | 120326         |                   | Member                       |                |                  |
| MANSON, DIRK            | 114981         |                   | Member                       |                |                  |
| BUGAY, DON              | 109622         |                   | Member                       |                |                  |

## TO SEE INFO FOR A MEMBER, CLICK ON THE LINE THAT THE LIONS NAME IS ON. EDITING, FAMILY UNIT, AND DROP OPTIONS ARE SHOWN ON RIGHT.

| Club > Members                                                                           |            |          |                                  |                                 |                    |            |       |                                                            | Support Center   |
|------------------------------------------------------------------------------------------|------------|----------|----------------------------------|---------------------------------|--------------------|------------|-------|------------------------------------------------------------|------------------|
| Members                                                                                  |            |          |                                  |                                 |                    |            |       |                                                            |                  |
| Add Member -                                                                             | 💪 Trans    | fer Memt | er •                             | [ Report                        | No Changes for Mon | th 🕶       |       |                                                            | P Find Members • |
|                                                                                          |            |          |                                  |                                 | 33 memb            | ers found. |       |                                                            |                  |
| Show 10                                                                                  |            | Page     | 1                                | 014                             | First Name         |            | × ASC |                                                            | 4 >              |
| STROM, ALGOR                                                                             |            |          | 1864493                          |                                 |                    | Member     |       |                                                            |                  |
| SJOQUIST, BILL                                                                           |            |          | 120332                           |                                 |                    | Member     |       |                                                            |                  |
| MOVALSON, BRUCE                                                                          |            |          | 120326                           |                                 |                    | Member     |       | 905-428-3970                                               |                  |
| MOVALSON, BRUCE<br>120326 52<br>Home Address<br>9 PARK AVE GLADST<br>(Home) 906-428-3970 | ONE MI 498 | 37       | Status: N<br>Joined O<br>Regular | dember<br>m: 1/1/1991<br>Member |                    |            |       | Edit Details<br>Drop Member<br>Create Family Unit<br>Print |                  |
| Lauerman, Craig                                                                          |            |          | 3455053                          | í.                              |                    | Member     |       | 905-428-2828                                               |                  |

| Add Member 🕶                                              | 🍰 Trans     | fer Mem | ber 🕶                 | 🖪 Report N             | o Changes for N | fonth 🖛      |       |                                            | P Find Members |
|-----------------------------------------------------------|-------------|---------|-----------------------|------------------------|-----------------|--------------|-------|--------------------------------------------|----------------|
|                                                           |             |         |                       |                        | 33 mer          | nbers found. |       |                                            |                |
| Show 30                                                   | 1           | Page    | 1                     | 012                    | Last Name       |              | ¥ ASC |                                            | 4 1            |
| NDERSON, HAROLD                                           |             |         | 104275                |                        |                 | Member       |       |                                            |                |
| 04275 0<br>Ione Address<br>723 MONTANA AVEN<br>49837 1235 | IJE GLADST( | ONE MI  | Joined O<br>Regular I | n: 10/1/1967<br>Wember |                 |              |       | Orco Member<br>Create Family Unit<br>Print |                |
| NDERSON, JM                                               |             |         | 109617                |                        |                 | Member       |       |                                            |                |
| NDERSON, KEITH                                            |             |         | 104276                |                        |                 | Member       |       |                                            |                |
| IALIK, PAUL                                               |             |         | 109619                |                        |                 | Member       |       | 906-428-3493                               |                |
| UCKMAN, ERIC                                              |             |         | 109521                |                        |                 | Member       |       |                                            |                |

| lamily member from you     | r club (31)      |      | Members in this Family Unit | (2)               |  |
|----------------------------|------------------|------|-----------------------------|-------------------|--|
| rs Eligible to be in Fami  | ly Unit          |      |                             |                   |  |
| JIM ANDERSON               | PAUL BIALIK      | 1    | Relation                    | Head of Household |  |
| ERIC BUCKMAN               | DON BUGAY        |      | Year of Birth               | 1960              |  |
| THOMAS CAIN                | THURE DAHLGREN   |      | New Family Unit             |                   |  |
| JEFF GUDWER                | JERRY WITZ       |      |                             |                   |  |
| RICHARD JONES              | ROBERT HEYNSSENS |      | Batt                        |                   |  |
| JOSEPH MAKI                | JOSEPH BUGAY     | _    |                             |                   |  |
| rs Not Eligible to be in F | smily Unit       | -    |                             |                   |  |
| DON_ST.GERMAINE            | Craig-Laverman   |      |                             |                   |  |
| Gregory Whitman            | BRUCE MOWALSON   |      |                             |                   |  |
| ELLIS MOWALSON             | IVAN RYAN        |      |                             |                   |  |
| BILL SJOQUIST              | JOHN SKELLENGER  |      |                             |                   |  |
| DOUG_DAWSON                | DIRK MANSON      |      |                             |                   |  |
| DARYL THURSTON             |                  | 1.00 |                             |                   |  |

| v Unit               |                   |               |        | Support Cent |
|----------------------|-------------------|---------------|--------|--------------|
| y othe               |                   |               |        |              |
|                      |                   |               |        |              |
|                      |                   |               |        |              |
| Relationship         | o Verification: K | EITH ANDERSON | 2      | <li>1</li>   |
| R                    | elation           | -             |        |              |
| Relati<br>Docume     | enship            |               |        |              |
| Proof of A<br>Decume | dótess            | 1             |        |              |
|                      |                   |               | Cancel |              |
|                      |                   |               |        |              |
|                      |                   |               |        |              |
|                      |                   |               |        |              |
|                      |                   |               |        |              |

## Family Unit

Please click on the 'Save' button to save your changes.

| ALGOR STROM      | DON ST GERMAINE   |
|------------------|-------------------|
| STEVE TACIONIN   | JOHN THOMAS       |
| JEFF WAEDHE      | EDWARD WALKER     |
| MECHAEL KELLY    | Kevin Bazver      |
| Crarg Laverman   | Gragory Militanan |
| BRUCE MONNESON   | ELLIS MOUNLEON    |
| DAVID NEWACHECK  | IVAN RYAN         |
| BILL SJOQUIST    | JOHN SKELLENGER   |
| JM ANDERSON      | PAUL DIALIK.      |
| ERIC DUCKMAN     | DON BUGAY         |
| THOMAS CAIN      | THURE DAHLOREN    |
| DOUG-DAWION      | JEFF OUDWER       |
| JERRY WHIZ       | RICHARD JONES     |
| ROBERT HEYNSSENS | JUSEPH MARI       |
| DIRK MANSON      | DARIEL THURSTON   |
| JOSEPH BUGAY     |                   |

| Year of Bith 1960              | Edt                         |
|--------------------------------|-----------------------------|
|                                |                             |
| KEITH ANDERSON                 |                             |
| Relation                       | Child                       |
| Relationship Documentation     | Birth Certificate           |
| Proof of Address Documentation | Other Forms of Verification |
| Remove Edit Make Head          | of Household                |
| Remove Edit Make Head          | l of Household              |
| Remove Edit Make Head          | l of Household              |
| Remove Edit Make Head          | I of Household              |
| Remove Edit Make Head          | l of Household              |

| when when we we we we we we want the state of the state of the state o | -              |                |   |  |
|----------------------------------------------------------------------------------------------------|----------------|----------------|---|--|
| Add Membe                                                                                                    | r              |                |   |  |
|                                                                                                    |                |                |   |  |
| Member Information                                                                                                    |                |                |   |  |
| Prefix                                                                                                    |                |                |   |  |
| First Name                                                                                                    |                |                |   |  |
| Middle Name                                                                                                    |                |                |   |  |
| Last Name                                                                                                    |                |                |   |  |
| Suffix                                                                                                    |                |                |   |  |
| Year of Birth                                                                                                    |                |                |   |  |
| Gender                                                                                                    | Select         |                |   |  |
| Membership Information                                                                                                    |                |                |   |  |
| Join Date                                                                                                    |                |                |   |  |
| Member Type                                                                                                    | Affiliate Memb | êt.            | • |  |
| Branch                                                                                                    | No branches d  | efined.        |   |  |
| Sponsor                                                                                                    | liot selected  | Select Snonsor |   |  |

| Add Membe           |            |        |   |  |
|---------------------|------------|--------|---|--|
| Member Address      |            |        |   |  |
| For Correspondence  | Select Cou | untry  | • |  |
|                     | Show P     | review |   |  |
| Contact Information |            |        |   |  |
| Work Phone          |            |        |   |  |
| Home Phone          |            |        |   |  |
| Mobile Phone        |            |        |   |  |
| Fax                 |            |        |   |  |
| Primary Email       |            |        |   |  |
| Alternate Email     |            |        |   |  |
| Alternate Ernan     |            |        |   |  |
| More Information    |            |        |   |  |
| Nickname            |            |        |   |  |
| Occupation          |            |        |   |  |
| Spouse Name         |            |        |   |  |
|                     |            |        |   |  |
|                     | Cancel     | Save   |   |  |

| SUNSET COMMUNITY LI                                                                                           | ONS            | CLUB                                                                                      | _                                           | How Do I                                         |
|----------------------------------------------------------------------------------------------------|----------------|-------------------------------------------------------------------------------------------|---------------------------------------------|--------------------------------------------------|
| Your club is currently in financial susper                                                                    | nsion.         |                                                                                           |                                             | Pay online?                                      |
| My Tasks (click to complete)                                                                                  |                | My Club                                                                                   | My Info                                     | Avoid finacial suspension?                       |
| <ol> <li>Your current balance is \$100. It is past due<br/>View your statement and make a payment.</li> </ol> |                | SUNSET COMMUNITY LIONS CLUB<br>founded in 1945                                            | 2011-2012<br>Ron O'Conr                     | Opt out of paper statements?                     |
| <ol> <li>Go green by opting out of receiving printed<br/>statements in the mail.</li> </ol>                   |                | Meeting<br>Every 1st and 3rd Tuesday at 12:15PM                                           | Member Maili<br>3456 West E<br>Oak Brook, I | Update my user preferences?                      |
| 3. View your members.                                                                                         |                | Happy Joe's<br>9567 Main Street                                                           | Officer Mailin<br>P.O. Box 34               | Change my password?                              |
| 4. View your service activities.                                                                              |                | club web site<br>www.e-clubhouse.org/sites/sunsetcommunity                                | Home 1-63<br>Mobile 1-31;                   | Print membership cards?                          |
|                                                                                                    |                | Eat                                                                                       | Email test3<br>Edit                         | Contact my district governor?                    |
| My Members                                                                                                    |                | My Service Activities                                                                     | My Officers                                 |                                                  |
| Membership Reporting Status<br>Menth J A S O N D J F M /                                                      | MJ             | Recent Service Activity<br>Pancake Breakfast                                              | Region 1 Chi<br>Theresa D'S                 |                                                  |
| Membership Summary                                                                                            |                | Our club got together with the students of Sunset<br>High School and made 4,000 pancakes. | Zone 1 Chair<br>Robert Ogle                 | Resources                                        |
| Charter<br>Active<br>Total Full Dues Members                                                                  | 12<br>16<br>28 | 2011-2012 Service Activity Summary                                                        | Club Presider                               | Payment instructions                             |
| Total Half Dues Members                                                                                       | 3 9            | Number of Lion Hours 1325<br>Funds Raised (USD) 5000<br>Funds Donated (USD) 3750          | Club Secreta                                | More Resources                                   |
| Life Member                                                                                                   | 1              |                                                                                           | William And                                 |                                                  |
| © 2012 Lions Clubs International<br>300 W. 22nd Street, Oak Brook, IL 60523-86                                | 42             |                                                                                           | Contac                                      | Privacy Policy<br>t Webmaster   Online Directory |

#### **Club Statements**

| (All amounts in USD)                                |      |         |  |  |  |
|-----------------------------------------------------|------|---------|--|--|--|
| Current Balance                                     |      | 1       |  |  |  |
| Mar 2012 Statement Closing Balance                  | 0.00 |         |  |  |  |
| Payments received Apr 01, 2012 through Apr 26, 2012 | 0.00 |         |  |  |  |
| Charges incurred Apr 01, 2012 through Apr 26, 2012  | 0.00 |         |  |  |  |
| Current Balance as of Apr 26, 2012                  | 0.00 | Pay Now |  |  |  |

C Opt out mailed statement and Per Capita Opt in to receive mailed statement and Per Capita

#### Payment Instructions

| July 2011 - June 2012       | July               | 2010 - June 20 |         |                    |             |
|-----------------------------|--------------------|----------------|---------|--------------------|-------------|
|                             | Opening<br>Balance | Payments       | Charges | Closing<br>Balance |             |
| Mar 2012 Statement          | 0.00               | 0.00           | 0.00    | 0.00               | View/Prin   |
| Feb 2012 Statement          | 0.00               | 0.00           | 0.00    | 0.00               | B View/Prin |
| Jan 2012 Statement          | 156.00             | 156.00 CR      | 0.00    | 0.00               |             |
| Dec 2011 Statement          | 31.67              | 31.67 CR       | 156.00  | 156.00             | View/Prin   |
| Dec 2011 Per capita Invoice |                    |                | 156.00  |                    | S View/Prin |
| Nov 2011 Statement          | 0.00               | 0.00           | 31.67   | 31.67              | View/Prin   |
| Oct 2011 Statement          | 0.00               | 0.00           | 0.00    | 0.00               |             |
| Sept 2011 Statement         | 0.00               | 0.00           | 0.00    | 0.00               | S View/Prin |
| Aug 2011 Statement          | 0.00               | 0.00           | 0.00    | 0.00               |             |
| July 2011 Statement         | 138.50             | 136.50 CR      | 0.00    | 0.00               | ViewPrin    |

IMPORTANT - When printing statements to make a payment, set Page Scaling to None to ensure your payment will be processed in a timely manner.

1.10 1.1

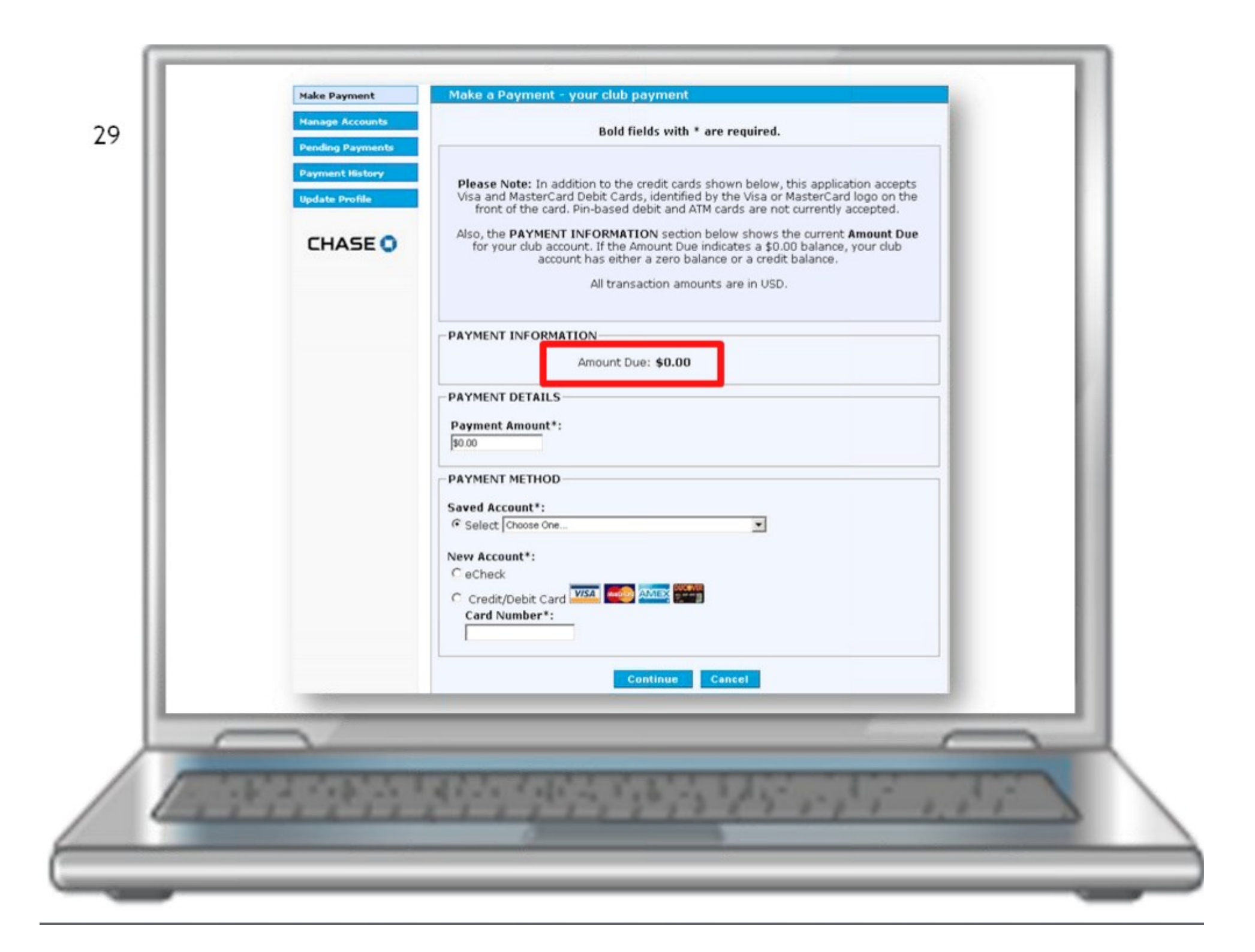

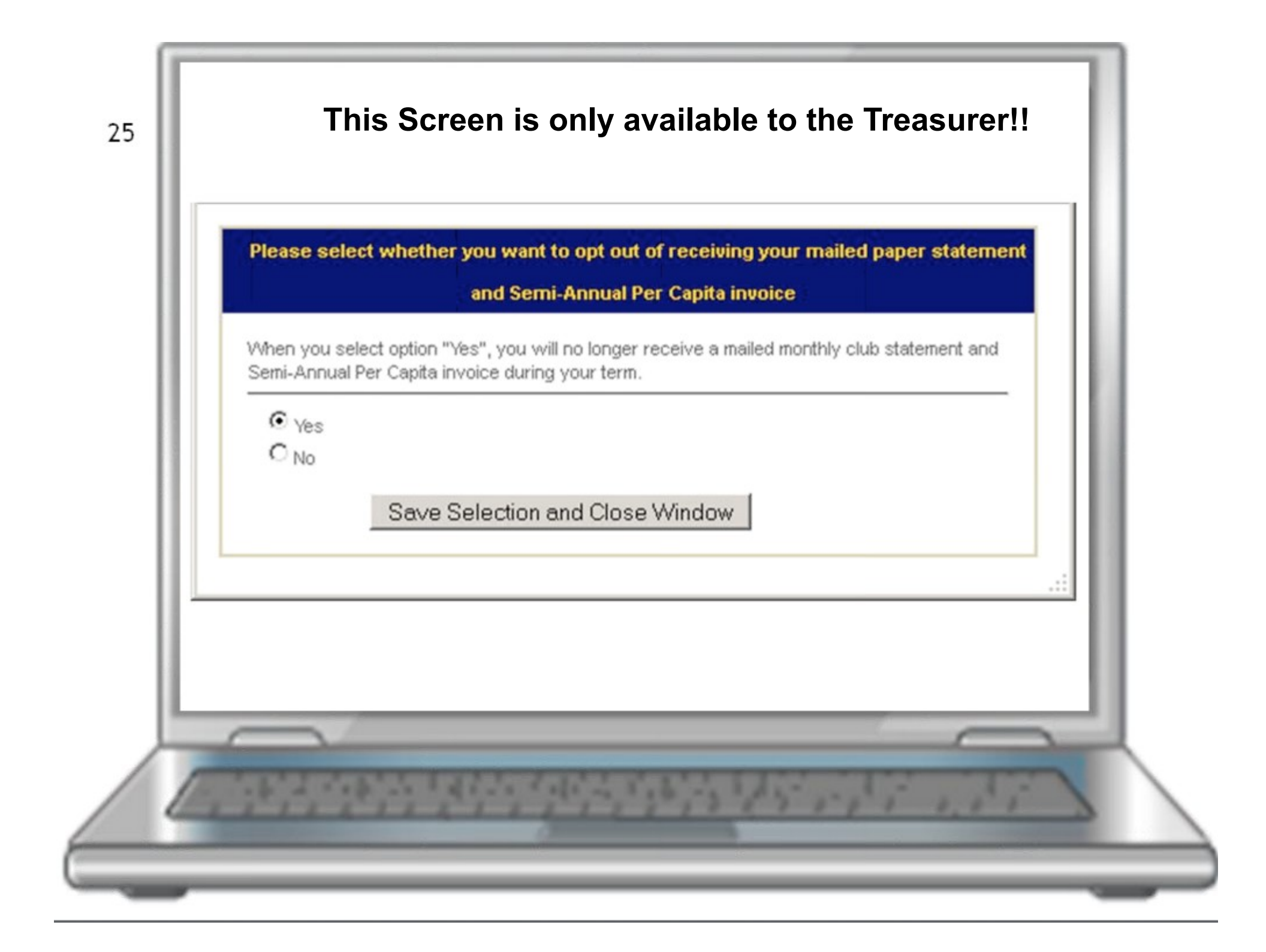

"MyLCI" Training Site

# **Training Site Access**

June 15, 2012

# "MyLCI" Access

July 1, 2012

THE JULY 1 DATE IS ONLY FOR CLUB OFFICERS